## Comment Sauvegarder la liste des chaines sur une clé usb pour le récepteur ECHOLINK PRIME

1) Appuyez sur le bouton '**Menu**' de votre télécommande pour accéder à l'interface principale du récepteur

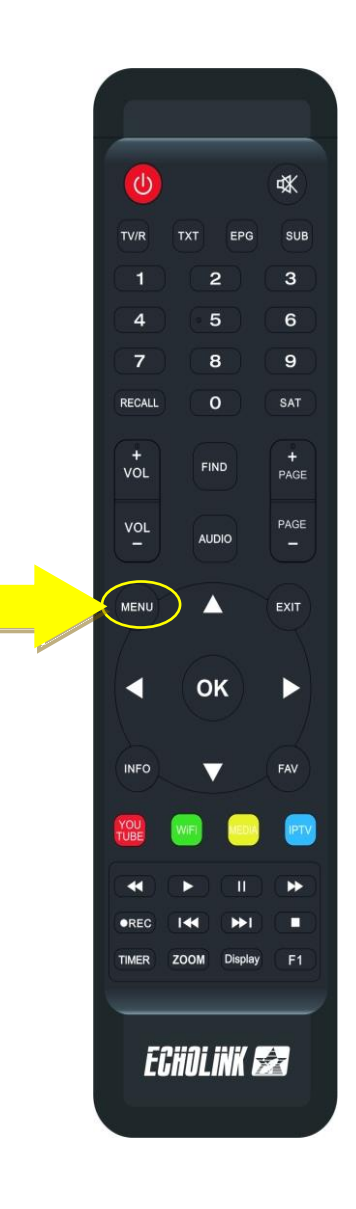

2) Branchez votre clé usb avec le récepteur, puis appuyez sur '**USB MANAGER'** 

| ● 18Celsius Casablanca<br><sub>Nuages □□couvert</sub> |                  |                |                | ■ 00:16          |
|-------------------------------------------------------|------------------|----------------|----------------|------------------|
| Apollo5                                               | 🕒 YouTube        | ΙΡΤΥ           |                | Radio            |
| RSS RSS                                               | Quran            | <b>Stalker</b> | <b>X</b> TREAM |                  |
| Update                                                |                  |                |                |                  |
| Paramètres                                            |                  |                |                |                  |
| USB Manager                                           | <b>})</b> System | Réglage du OSE | CHMax Setting  | Contrôle Parenti |
| Réglage de la co                                      | <b>3</b> G       | 🔶 WiFi         | Paramettre IP  | (Nenu du Patch   |
|                                                       |                  |                |                |                  |

## 3) Appuyez sur ' USB '

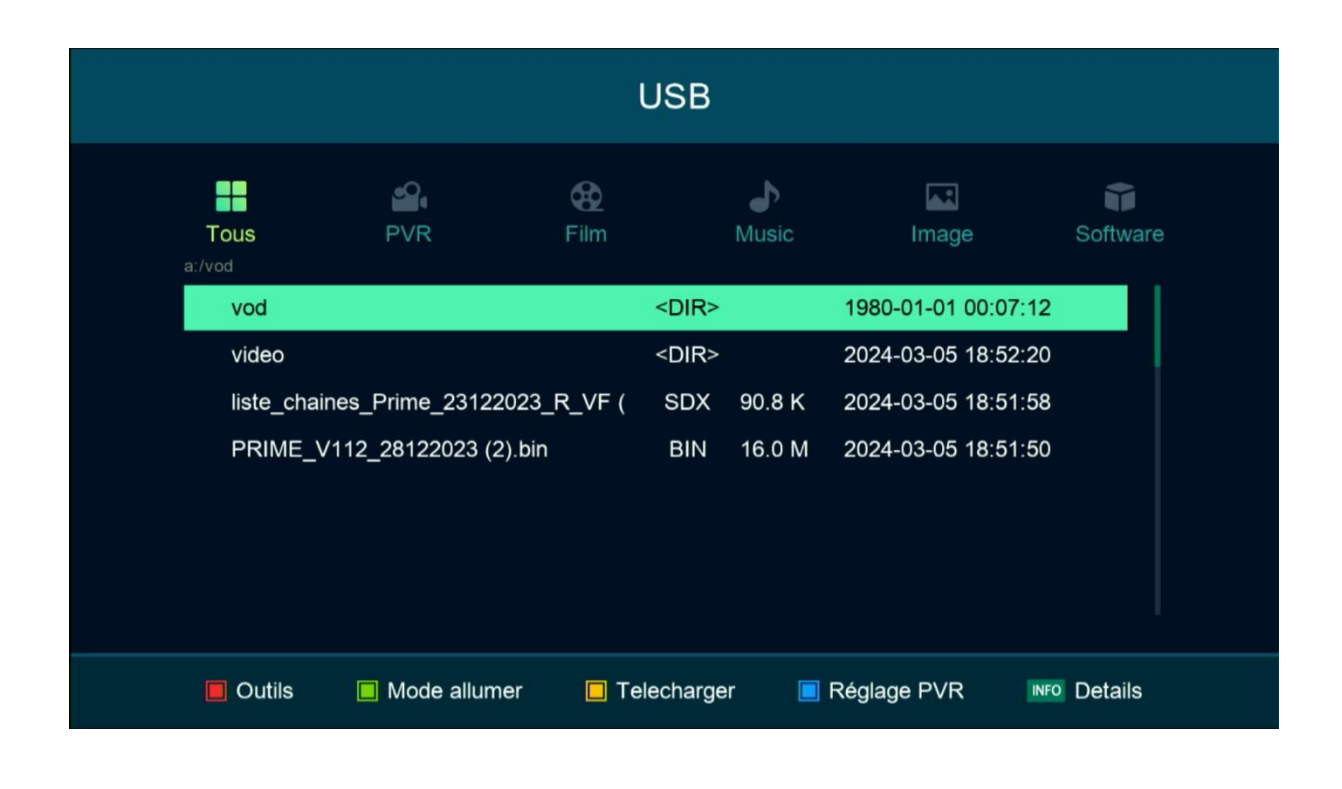

 4) Vous avez maintenant la possibilité d'exporter votre liste de chaines à la clé usb en appuyant sur le bouton jaune

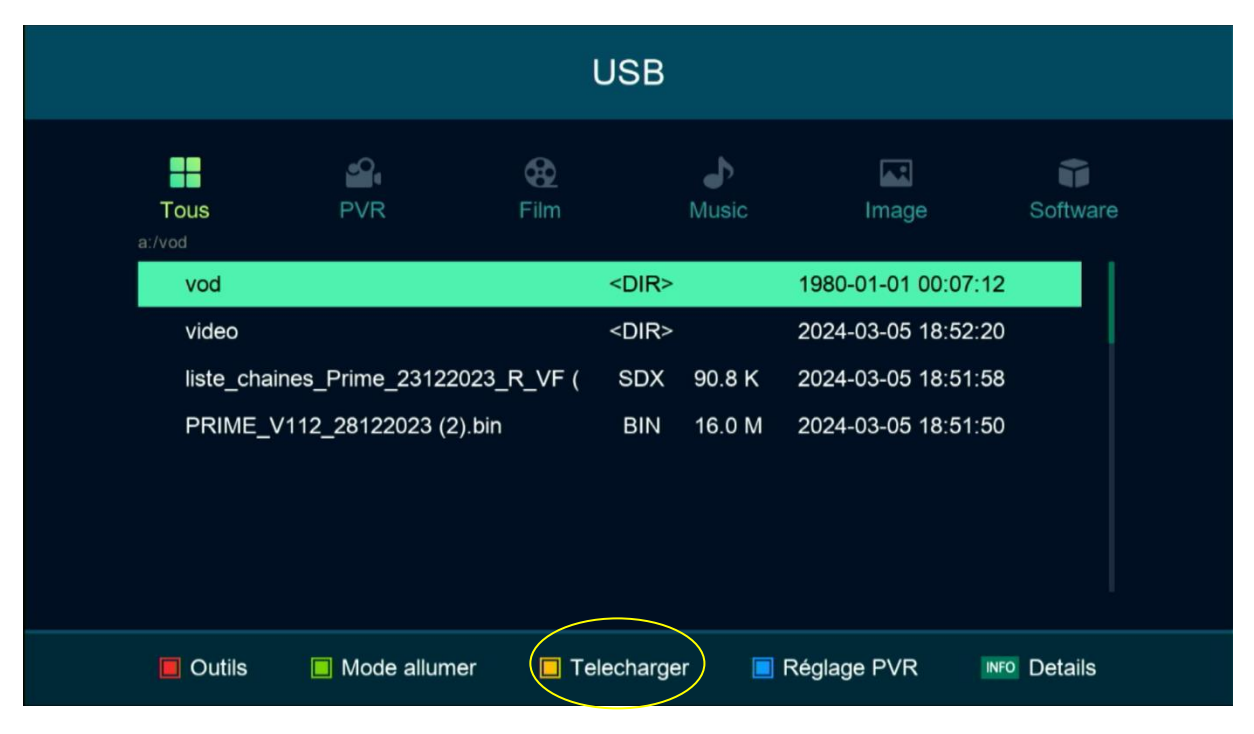

## 5) Sélectionnez ' Upload Channel to Usb '

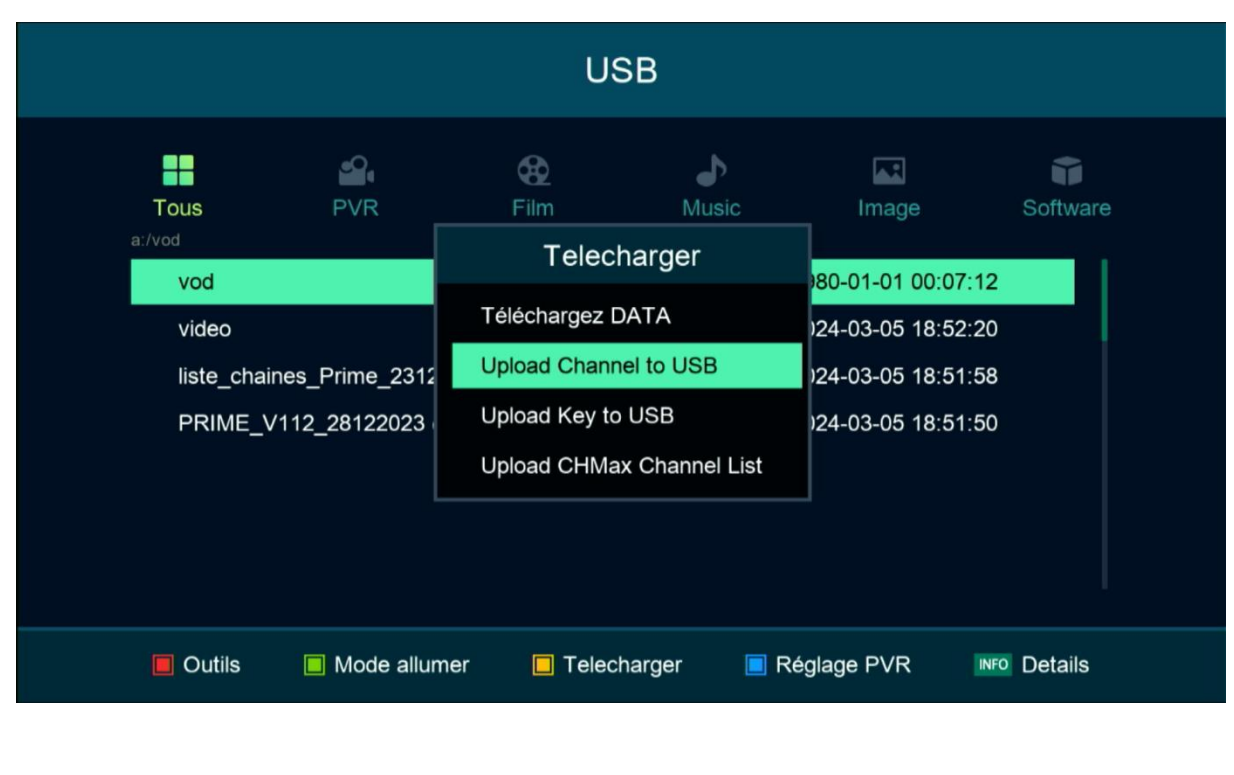

6) Veuillez nommer cette liste de chaînes, puis confirmez en appuyant sur 'Oui'.

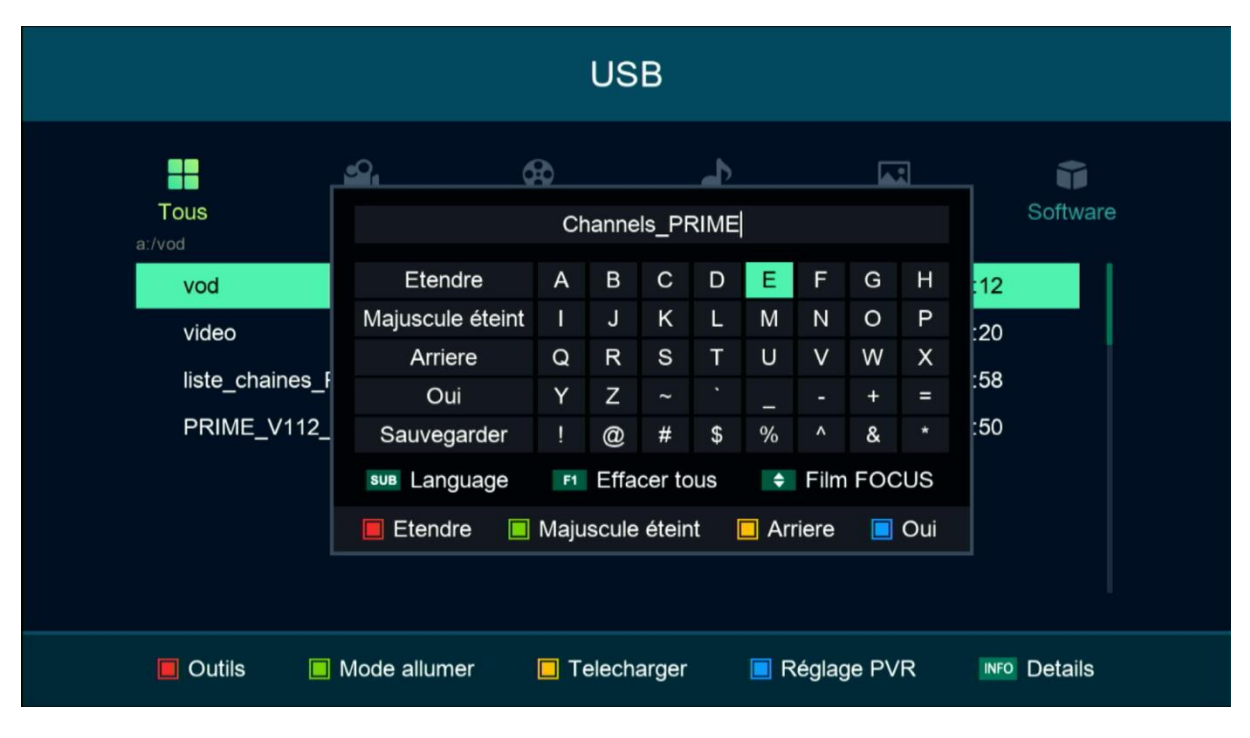

## Votre liste de chaine est sauvegardée sur la clé usb avec succès

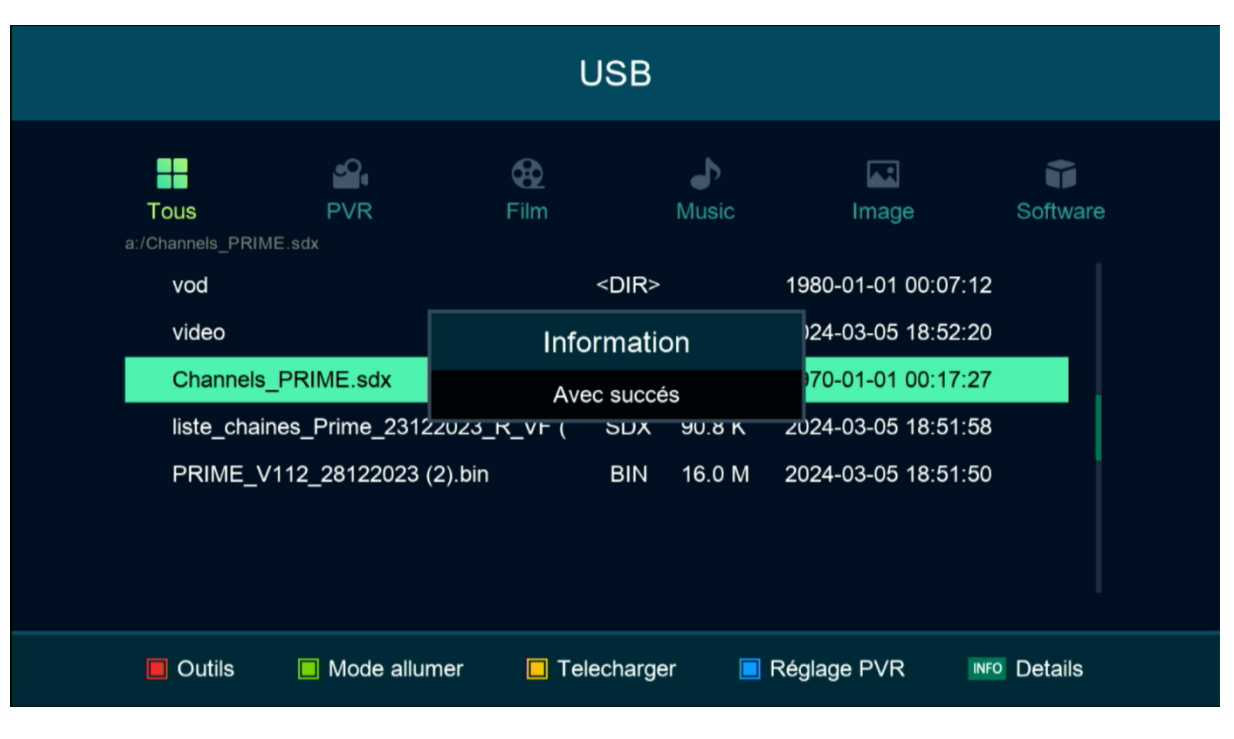

Nous espérons que cet article sera utile